### List

The list created by the e-government mobile standard framework is optimized to the mobile environment. The list width is adjusted to the screen width and the arrow-r icon is applied to the right of the list item. The e-government mobile standard framework supports various types of lists, as the list can carry out various function such as data alignment, navigation (link), result list and data input form.

## **Base Code**

By adding **data-role="listview"** to the list tag (ol, ul), you can create the lists provided by the egovernment mobile standard framework. In order to insert a list suit to the page layout, add **datainset="true"** to the list tag. When data-inset is set to true, margin and rounded edges are applied to the list.

```
List Item 1
List Item 2
List Item 3
List Item 1
List Item 2
List Item 3
```

### List Link

By adding **Anchor link** to tag, you can create a list link that carries out the navigation.

```
<u>Link to Home</u>
```

Link to egovframe

```
<a href="/mguide/guide/guide.do">Link to Home</a>
```

```
<a href="http://www.egovframe.go.kr">Link to egovFrame</a>
```

# List of expanded functions

<u>Nested List</u> <u>Numbered List</u> <u>Split Button</u> <u>List Divider</u> <u>Count Bubble</u> <u>Thumbnail</u> <u>List Icon</u> <u>Content Formatting</u> <u>Search Filter Bar</u>

### List update

You can use the **refresh()** method to update the list style and contents dynamically.

refresh
Please press refresh button.
\$('findList').listview('refresh');